## **Arbiter Block Instructions**

## Log on Click on the tab Blocks

| Arbiter <mark>Spor</mark>                                     | ts <sup>.</sup>                  |               |      |          |      |          |     |            |         | Kelly Muffoletto (Official)<br>TVVOA (101954) → |       |
|---------------------------------------------------------------|----------------------------------|---------------|------|----------|------|----------|-----|------------|---------|-------------------------------------------------|-------|
| MAIN SCHEDUL                                                  | E PAYMENTS                       |               | TS F | REPORT   | S PR | OFILE    |     |            |         |                                                 |       |
| Dates Travel Limi                                             | ts Summary                       |               |      |          |      |          |     |            |         |                                                 |       |
| Groups All Groups All Assigned                                | Calendar<br>Action - "View Sched | ule"          |      |          |      |          |     | -Date Rang | e       |                                                 | Exit  |
| <ul> <li>☐ 1099</li> <li>✓ TVVOA</li> <li>✓ 110832</li> </ul> | -Time Range                      | 9:00 414 - ++ |      |          |      |          |     |            | From    | Apply                                           |       |
| Action Oview Schedule                                         | То                               | 5:00 PM V     |      |          |      |          |     |            | To<br>S | MTWTFS                                          |       |
| Block All Day<br>Block Part Day<br>Clear Blocks               | Action - " View S                | chedule"      |      |          |      |          |     |            |         | Month                                           | May N |
| Add Notes                                                     |                                  | А             | pril |          |      | May 2023 | ;   |            | June    |                                                 |       |
| Firm Block                                                    |                                  |               | Sun  | Mon      | Tue  | Wed      | Thu | Fri        | Sat     |                                                 |       |
| Reports                                                       |                                  |               | 30   | Calendar | 2    | 3        | 4   | 5          | 6       |                                                 |       |
| Calendar                                                      |                                  | -             | 14   | 8        | 9    | 10       | 11  | 12         | 13      |                                                 |       |
| Legend                                                        |                                  |               | 21   | 22       | 23   | 24       | 25  | 26         | 20      |                                                 |       |
| Game                                                          |                                  | -             | 28   | 29       | 30   | 31       | 1   | 2          | 3       |                                                 |       |
|                                                               |                                  |               | 4    | -        |      | -        |     |            |         | 1                                               |       |

To block a single day, or multiple days, click on "Block all Day" on the left side under Action.

Then click the date you are blocking. It will turn red.

| August | September 2023 |     |     |     |     |     |  |  |  |  |
|--------|----------------|-----|-----|-----|-----|-----|--|--|--|--|
| Sun    | Mon            | Tue | Wed | Thu | Fri | Sat |  |  |  |  |
| 27     | 28             | 29  | 30  | 31  | 1   | 2   |  |  |  |  |
| 3      | 4              | 5   | 6   | 7   | 8   | 9   |  |  |  |  |
| 10     | 11             | 12  | 13  | 14  | 15  | 16  |  |  |  |  |
| 17     | 18             | 19  | 20  | 21  | 22  | 23  |  |  |  |  |
| 24     | 25             | 26  | 27  | 28  | 29  | 30  |  |  |  |  |
| 1      | 2              | 3   | 4   | 5   | 6   | 7   |  |  |  |  |

To unblock a single day, click Clear Blocks under the Action Tab and then click on the day. The red will go away! If it does not, you are still blocked!

Blocking Multiple Days in a Range

To block a range of days, or certain days of the week in a range, type in the dates or use the calendar to input the dates.

If you are blocking certain days of the week every week for a range of dates, be sure only those days of the week are checked.

(In this example, this official will not work on Sunday or Wednesday from August  $1 - November 30^{th}$ .)

Hit apply.

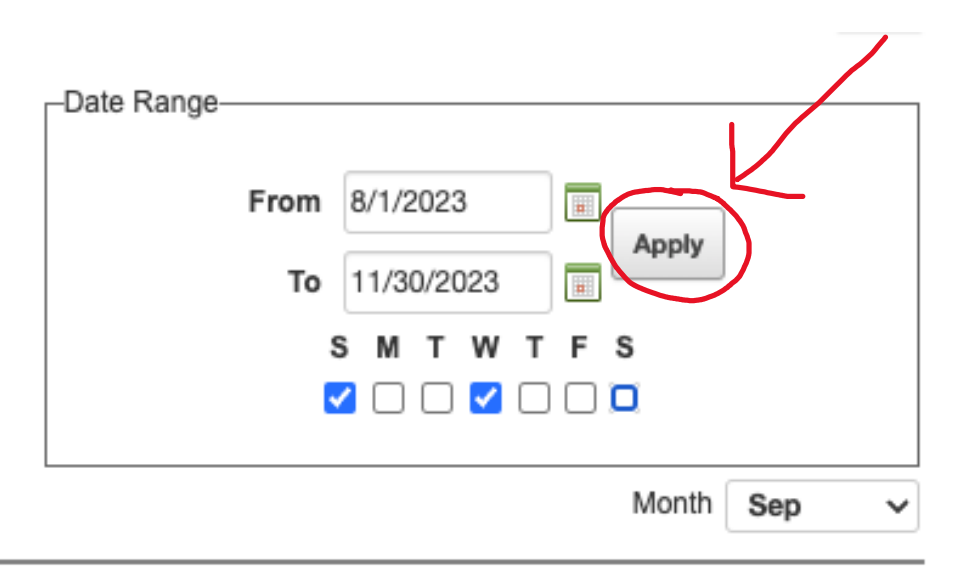

The days that you have blocked will turn red.

| August | September 2023 October |     |     |     |     |     |  |  |  |  |
|--------|------------------------|-----|-----|-----|-----|-----|--|--|--|--|
| Sun    | Mon                    | Tue | Wed | Thu | Fri | Sat |  |  |  |  |
| 27     | 28                     | 29  | 30  | 31  | 1   | 2   |  |  |  |  |
| 3      | 4                      | 5   | 6   | 7   | 8   | 9   |  |  |  |  |
| 10     | 11                     | 12  | 13  | 14  | 15  | 16  |  |  |  |  |
| 17     | 18                     | 19  | 20  | 21  | 22  | 23  |  |  |  |  |
| 24     | 25                     | 26  | 27  | 28  | 29  | 30  |  |  |  |  |
| 1      | 2                      | 3   | 4   | 5   | 6   | 7   |  |  |  |  |

To clear those blocks, click Clear Blocks under the Action Tab. Then go to the Date Range box and hit apply. The red will magically disappear!

| Block Part of a Day         |                           |
|-----------------------------|---------------------------|
| 1099<br>✔ TVVOA<br>✔ 110832 | -Time Range               |
| Action                      |                           |
| O View Schedule             | 10 4:00 PM V              |
| O Block All Day             |                           |
| Block Part Day              | Action UDIcals Dark Davil |
| Clear Blocks                | Action - "Block Part Day" |
| Add Notes                   | Contombor                 |
| Firm Block                  | Sup                       |

Click on Block Part Day and the Time Range box should open. Set your time. If this is for every day of the week, then fill in the date range as well.

|   |                                              |           |     |     |           |     | Date Rang | je                  |                                                                                 |
|---|----------------------------------------------|-----------|-----|-----|-----------|-----|-----------|---------------------|---------------------------------------------------------------------------------|
| • | Time Range<br>From 8:00 AM V<br>To 5:00 PM V |           |     |     |           |     |           | From 8<br>To 1<br>S | /1/2023 III Apply<br>1/30/2023 III ■<br>M T W T F S<br>V V V V □<br>Month Oct ∨ |
|   |                                              | September |     | 0   | ctober 20 | 23  |           | November            |                                                                                 |
|   |                                              | Sun       | Mon | Tue | Wed       | Thu | Fri       | Sat                 |                                                                                 |
|   |                                              | 24        | 25  | 26  | 27        | 28  | 29        | 30                  |                                                                                 |
| _ |                                              | 1         | 2   | 3   | 4         | 5   | 6         | 7                   |                                                                                 |
|   |                                              | 8         | 9   | 10  | 11        | 12  | 13        | 14                  |                                                                                 |
|   |                                              | 15        | 16  | 17  | 18        | 19  | 20        | 21                  |                                                                                 |
|   |                                              | 22        | 23  | 24  | 25        | 26  | 27        | 28                  |                                                                                 |
|   |                                              | 29        | 30  | 31  | 1         | 2   | 3         | 4                   |                                                                                 |

## Travel Limits

| MAIN   | SCHEDULE      | PAY                                                                                                    | MENTS     | BLOCKS     | LISTS | REPORTS          | PROFILE    |        |     |        |
|--------|---------------|----------------------------------------------------------------------------------------------------|-----------|------------|-------|------------------|------------|--------|-----|--------|
| Dates  | Travel Limits | Sumn                                                                                                    | nary      |            |       |                  |            |        |     |        |
| Edit T | ravel Limits  |                                                                                                    |           |            |       |                  |            |        |     |        |
|        |               |                                                                                                    | F         | ostal Code |       |                  | Dis        | stance |     |        |
|        |               |                                                                                                    |           |            |       |                  | 100        |        |     | Apply  |
|        | _             |                                                                                                    |           |            |       |                  |            |        |     |        |
|        |               |                                                                                                    |           | Day        |       |                  | PostalCode |        | Di  | stance |
|        |               | <b>~</b>                                                                                                    | Sunday    |            | L     | indale, TX 75771 |            |        | 100 |        |
|        |               |                                                                                                    | Monday    |            | L     | indale, TX 75771 |            |        | 100 |        |
|        | Γ             | <b>Z</b>                                                                                                    | Tuesday   |            | L     | indale, TX 75771 |            |        | 100 |        |
|        |               | Image: A start of the start of the start | Wednesday |            | L     | indale, TX 75771 |            |        | 100 |        |
|        |               |                                                                                                    | Thursday  |            | L     | indale, TX 75771 |            |        | 100 |        |
|        |               | Image: A start of the start of the start | Friday    |            | L     | indale, TX 75771 |            |        | 100 |        |
|        |               |                                                                                                    | Saturday  |            | L     | indale, TX 75771 |            |        | 100 |        |

Put in your postal code if it is not already in.

Click on the days of the week to which your travel range limit applies.

Type in the max distance you are willing to travel.

**Click Apply**